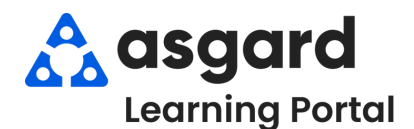

Step 1: Highlight an Inspection and click View Matrix in the upper right-hand corner of the screen.

| _<br>Nr | Welcom    | e Page      | Active Inspection Work | Reassign Unassign Cancel I Show Future    | Items Clear Filter | View Matrix Print |                |
|---------|-----------|-------------|------------------------|-------------------------------------------|--------------------|-------------------|----------------|
| Se      | ect Locat | tion Filter | Clear Location Filter  |                                           |                    |                   | nerrear crose  |
|         | Aging 🔺   | ID          | Location               | Work Requested                            | Department         | Туре              | Entered by     |
|         | ОК        | 70692       | Unit #3110 (2 Bdrm)    | HSK Villa/Unit Inspection 2 Bedroom - QTR | Housekeeping       | Unit Inspection   | Tree, Denise * |
|         | ОК        | 71643       | Unit #3110 (2 Bdrm)    | EIWO Quick Check                          | Engineering        | EIWO Inspection   | Tree, Denise   |
|         | ок        | 70922       | Unit #3307 (1 Bdrm)    | HSK Villa/Unit Inspection 1 Bedroom - QTR | Housekeeping       | Unit Inspection   | Tree, Denise   |
|         | ОК        | 71618       | Unit #3307 (1 8drm)    | EIWO Quick Check                          | Engineering        | EIWO Inspection   | Tree, Denise   |
| •       | ок        | 70722       | Unit #2310 (2.8drm)    | HSK Villa/Unit Inspection 2 Bedroom - QTR | Housekeeping       | Unit Inspection   | Tree, Denise   |
|         | ОК        | 71649       | Unit #2310 (2 Bdrm)    | EIWO Quick Check                          | Engineering        | EIWO Inspection   | Tree, Denise   |

**Step 2**: The Matrix shows a complete status view of the highlighted Inspection for all locations. Check the **Show Last Completion Date** box to see the last date the Inspection was completed at each location.

| File Organization Site Facilities                                                                                                    | Tools Help                                  |                                           |                                           |              |         |
|----------------------------------------------------------------------------------------------------|---------------------------------------------|-------------------------------------------|-------------------------------------------|--------------|---------|
| Directory Account List Expense Search   Locations + Assets +   Work Orders + PM + Inspections + Supply Chain +   Cleans +   Incidents + Project + |                                             |                                           |                                           |              |         |
| Welcome Page Active Inspection Wo                                                                                                    | rk Inspection Matrix - EIWO Quick Che       | eck                                       |                                           |              | Ŧ       |
| Show Last Completion Date Show In                                                                                                    | active (Double-click red and yellow items t | o view the work order.)                   |                                           | Print Refres | h Close |
| Unit #1100 (2 Bdrm)                                                                                                    | Unit #1101 (1 Bdrm)                         | Unit #1102 (2 Bdrm)                       | Unit #1103 (1 Bdrm)                       |              | ^       |
| Last completed on 8/12/2024 Score 100.00%                                                                                                    | Last completed on 8/12/2024 Score 100.00%   | Last completed on 8/12/2024 Score 100.00% | Last completed on 8/12/2024 Score 100.00% |              |         |
| Unit #1105 (1 Bdrm)                                                                                                    | Unit #1106 (2 Bdrm)                         | Unit #1107 (1 Bdrm)                       | Unit #1108 (2 Bdrm)                       |              |         |
| Last completed on 8/12/2024 Score 100.00%                                                                                                    | Last completed on 8/12/2024 Score 100.00%   | Last completed on 8/12/2024 Score 100.00% | Last completed on 8/12/2024 Score 100.00% |              |         |
| Unit #1110 (2 Bdrm)                                                                                                    | Unit #1200 (2 Bdrm)                         | Unit #1201 (1 Bdrm)                       | Unit #1202 (2 Bdrm)                       |              |         |
| Last completed on 8/12/2024 Score 100.00%                                                                                                    | Last completed on 8/12/2024 Score 100.00%   | Last completed on 8/12/2024 Score 100.00% | Last completed on 8/12/2024 Score 100.00% |              |         |
| Unit #1204 (2 Bdrm)                                                                                                    | Unit #1205 (1 Bdrm)                         | Unit #1206 (2 Bdrm)                       | Unit #1207 (1 Bdrm)                       |              |         |
| Last completed on 8/12/2024 Score 100.00%                                                                                                    | Last completed on 8/12/2024 Score 100.00%   | Last completed on 8/12/2024 Score 100.00% | Last completed on 8/12/2024 Score 100.00% |              |         |
| Unit #1209 (1 Bdrm)                                                                                                    | Unit #1210 (2 Bdrm)                         | Unit #1300 (2 Bdrm)                       | Unit #1301 (1 Bdrm)                       |              |         |
| Last completed on 8/12/2024 Score 100.00%                                                                                                    | This item has never been completed          | Last completed on 8/12/2024 Score 100.00% | Last completed on 8/12/2024 Score 100.00% |              |         |
| Unit #2108 (2 Bdrm)                                                                                                    | Unit #2109 (1 Bdrm)                         | Unit #2110 (2 Bdrm)                       | Unit #2201 (1 Bdrm)                       |              |         |
| Last completed on 8/12/2024 Score 100.00%                                                                                                    | This item has never been completed          | Last completed on 8/12/2024 Score 100.00% | Last completed on 8/12/2024 Score 100.00% |              |         |
| 93 Items 86 (92.47%) Complete (Green)                                                                                                    | 0 (0.00%) Superseded (Blue) 7 (7.53         | %) Incomplete (Yellow and Red) 0 (0.00%)  | Unsuccessful and Not Planned (Orange)     |              |         |

The **Color Key** and percentage of the completion rate are at the bottom of the screen.

GREEN – Inspection completed this period (QTR/ANN/MTH etc.)
YELLOW – Inspection completed last period but has not yet been completed this period
RED – Inspection not completed for at least the last two periods
ORANGE – Indicates a location is out of service or unavailable

**Step 3**: To print the Matrix, click the Print button in the right-hand corner. The Print Preview will open in a new window.

| lcome Page   | Active Inspection Work Inspec             | tion Matrix - EIWO Quick Check 📃          |                                                 |                                           | ₹                   |
|--------------|-------------------------------------------|-------------------------------------------|-------------------------------------------------|-------------------------------------------|---------------------|
| w Last Com   | pletion Date 🗌 Show Inactive (Doub        | ble-click red and yellow items to view t  | he work order.)                                 |                                           | Print Refresh Close |
| 100 (2 Bdrm  | Unit #1101 (1                             | Bdrm) Unit #                              | 1102 (2 Bdrm)                                   | Unit #1103 (1 Bdrm)                       | ⊐                   |
| mpleted pre  | nuiew                                     |                                           |                                                 |                                           |                     |
| 105 (1 8     | File View Background                      |                                           |                                                 |                                           |                     |
| 105(12       |                                           | · 🕊 @ @ 100% • @ 14                       | <►>> । १२+ २२ । । । । । । । । । । । । । । । । । | a · 0 ·                                   |                     |
| mpletea      |                                           |                                           |                                                 |                                           |                     |
| 10 (2 B      |                                           |                                           |                                                 |                                           |                     |
| mpletea      |                                           | One                                       | e Valley Lodge                                  |                                           |                     |
| 04 (2 B      | Linit #1100 (2 Bdrm)                      | EI                                        | WO Quick Check                                  | [103 £1103 (1 Bdrm)                       |                     |
| npletea      | Last completed on 8/12/2024 Score 100.002 | Last completed on 8/12/2024 Score 100.002 | Last completed on 8/12/2024 Score 100 002       | Last completed on 8/12/2024 Score 100.00% |                     |
| 09.(1.8      | Unit #1104 (2 Bdrm)                       | Unit #1105 (1.Bdrm)                       | Unit #1106 (2 Bdrm)                             | Unit #1107 (1. Bdrm)                      |                     |
| os (1 L      | Last completed on 8/12/2024 Score 100.00% | Last completed on 8/12/2024 Score 100.00% | Last completed on 8/12/2024 Score 100.00%       | Last completed on 8/12/2024 Score 100.00% |                     |
| npieteo      | Unit #1108 (2 Bdrm)                       | Unit #1109 (1 Bdrm)                       | Unit #1110 (2 Bdrm)                             | Unit #1200 (2 Bdrm)                       |                     |
| 08 (2 B      | Last completed on 8/12/2024 Score 100.00% | Last completed on 8/12/2024 Score 100.00% | Last completed on 8/12/2024 Score 100.00%       | Last completed on 8/12/2024 Score 100.00% |                     |
| mpletea      | Unit #1201 (1 Bdrm)                       | Unit #1202 (2 Bdrm)                       | Unit #1203 (1 Bdrm)                             | Unit #1204 (2 Bdrm)                       |                     |
| 203 (1 E     | Last completed on 8/12/2024 Score 100.00% | Last completed on 8/12/2024 Score 100.00% | Last completed on 8/12/2024 Score 100.00%       | Last completed on 8/12/2024 Score 100.00% |                     |
| mpletea      | Unit #1205 (1 Bdrm)                       | Unit #1206 (2 Bdrm)                       | Unit #1207 (1 Bdrm)                             | Unit #1208 (2 Bdrm)                       |                     |
| 08 (2 B      | Last completed on 8/12/2024 Score 100.00% | Last completed on 8/12/2024 Score 100.00% | Last completed on 8/12/2024 Score 100.00%       | Last completed on 8/12/2024 Score 100.00% |                     |
| an lata a    | Unit #1209 (1 Bdrm)                       | Unit #1210 (2 Bdrm)                       | Unit #1300 (2 Bdrm)                             | Unit #1301 (1 Bdrm)                       |                     |
| npieleu<br>o | Last completed on 8/12/2024 Score 100.00% | This item has never been completed        | Last completed on 8/12/2024 Score 100.00%       | Last completed on 8/12/2024 Score 100.00% | ~                   |
|              | Unit #1302 (2 Bdrm)                       | Unit #1303 (1 Bdrm)                       | Unit #1304 (2 Bdrm)                             | Unit #1305 (1 Bdrm)                       |                     |
|              | Last completed on 8/12/2024 Score 100.00% | Last completed on 8/12/2024 Score 100.00% | Last completed on 8/12/2024 Score 100.00%       | Last completed on 8/12/2024 Score 100.00% |                     |
|              | Unit #1306 (2 Bdrm)                       | Unit #1307 (1 Bdrm)                       | Unit #1308 (2 Bdrm)                             | Unit #1309 (1 Bdrm)                       | *                   |

## **Step 4**: You can view and assign incomplete Inspections from the Matrix. Double click on a yellow or red location to open the Inspection.

| File Organization Site Facilities         | Tools Help                                   |                                           |                                           | _     | _         |       |
|-------------------------------------------|----------------------------------------------|-------------------------------------------|-------------------------------------------|-------|-----------|-------|
| Directory Account List Expense Search     | Locations • Assets • Work Orders •           | PM • Inspections • Supply Chain • Clea    | ns • Incidents • Project •                | Tr    | aining/Ho | w To  |
| Welcome Page Active Inspection Wo         | nk / Inspection Matrix - EIWO Quick Che      | eck                                       |                                           |       |           | Ŧ     |
| Show Last Completion Date 🗌 Show Ir       | nactive (Double-click red and yellow items t | o view the work order.)                   |                                           | Print | Refresh   | Close |
| Unit #1100 (2 Bdrm)                       | Unit #1101 (1 Bdrm)                          | Unit #1102 (2 Bdrm)                       | Unit #1103 (1 Bdrm)                       |       |           | ^     |
| Last completed on 8/12/2024 Score 100.00% | Last completed on 8/12/2024 Score 100.00%    | Last completed on 2/2024 Score 100.00%    | Last completed on 8/12/2024 Score 100.00% |       |           |       |
| Unit #1105 (1 Bdrm)                       | Unit #1106 (2 Bdrm)                          | Unit #1107 (1 Bdrm)                       | Unit #1108 (2 Bdrm)                       |       |           |       |
| Last completed on 8/12/2024 Score 100.00% | Last completed on 8/12/2024 Score 100.00%    | Last completed on 8/12/2024 Score 100.00% | Last completed on 8/12/2024 Score 100.00% |       |           |       |
| Unit #1110 (2 Bdrm)                       | Unit #1200 (2 Bdrm)                          | Unit #1201 (1 Bdrm)                       | Unit #1202 (2 Bdrm)                       |       |           |       |
| Last completed on 8/12/2024 Score 100.00% | Last completed on 8/12/2024 Score 100.00%    | Last completed on 8/12/2024 Score 100.00% | Last completed on 8/12/2024 Score 100.00% |       |           |       |
| Unit #1209 (1 Bdrm)                       | Unit #1210 (2 Bdrm)                          | Unit #1300 (2 Bdrm)                       | Unit #1301 (1 Bdrm)                       |       |           |       |
| Last completed on 8/12/2024 Score 100.00% | This item has never been completed           | Last completed on 8/12/2024 Score 100.00% | Last completed on 8/12/2024 Score 100.00% |       |           |       |
| Unit #2108 (2 Bdrm)                       | Unit #2109 (1 Bdrm)                          | Unit #2110 (2 Bdrm)                       | Unit #2201 (1 Bdrm)                       |       |           |       |
| Last completed on 8/12/2024 Score 100.00% | This item has never been completed           | Last completed on 8/12/2024 Score 100.00% | Last completed on 8/12/2024 Score 100.00% |       |           |       |
| 93 Items 86 (92.47%) Complete (Green)     | 0 (0.00%) Superseded (Blue) 7 (7.53          | %) Incomplete (Yellow and Red) 0 (0.00%)  | Unsuccessful and Not Planned (Orange)     |       |           |       |

| Directory Account List Expense Search Locations + Assets + Work Orders + PM + Inspections + Supply Chain + Cleans + Incidents + Project + | Training/How To                               |
|----------------------------------------------------------------------------------------------------|-----------------------------------------------|
| Welcome Page Active Inspection Work Inspection Matrix - ElWO Quick Check [59346] ElWO Quick Check*                                        |                                               |
| Suspend Complete Cancel   Create Template   Reports - DUE                                                                                 | Tabbed View Save Save/Close Print/Close Close |
| Request: EIWO Quick Check                                                                                                    | Status: Incomplete (Assigned)                 |
| Location: Unit #1102 (2 Bdm)                                                                                                    |                                               |
| Reported By: Staff V Reported By Guest: Staff Name: Jones_Katana, Terese V                                                                | Due Br: 7/29/2024 12:13 PM                    |
| Type: EIWO Inspection (Engineering) V Priority: Medum V                                                                                   | Oversite Br: 28/15/2024 12:13 PM              |
| Occupied Status                                                                                                    | Expires: 18/30/2024                           |
| Occupied State: Not Occupied V Guest Name:                                                                                                | Assignee: [Nobody]                            |
| Destruction (                                                                                                    | Last Assigned: Gustivo, Martin                |
| Description:                                                                                                    | A Haro, Gabi                                  |
|                                                                                                    | Started: Harrison, Phil                       |
|                                                                                                    | Hernancez, Joel                               |
|                                                                                                    |                                               |
| Entered by Jones_Asgard, Teresa on 1/24/2023 12:13 PM                                                                                     | West Turner [ Howard, Tom                     |
|                                                                                                    | Jimenez, Glenda                               |
| Inspecting the Work OF: [Nebody]                                                                                                    | Mobile-Hecely Jimenez_Asgard, Jackie 🗸 J      |
| Event: [No Event]                                                                                                    |                                               |
| Tasks (0/9, 0.00%) Costs Comments (0) Journal Entries Log Notifications                                                                   |                                               |
| Edit Delete Move Up Move Down Select All Deselect All Change Selected Tasks to: + Add/Edit Notes on Selected New Standard Work Order      |                                               |
| # weight Name Status Notes Summary Extra Re Skip Reason Description                                                                       | Category                                      |
| ▼ ·0: - ·0: ·0: · · ·0:                                                                                                    | ·D:                                           |
| 1 1 Check Al Light Bubs Incomplete                                                                                                    |                                               |
|                                                                                                    |                                               |

Use the Assignee field on the right-hand side of the screen to assign the Inspection.